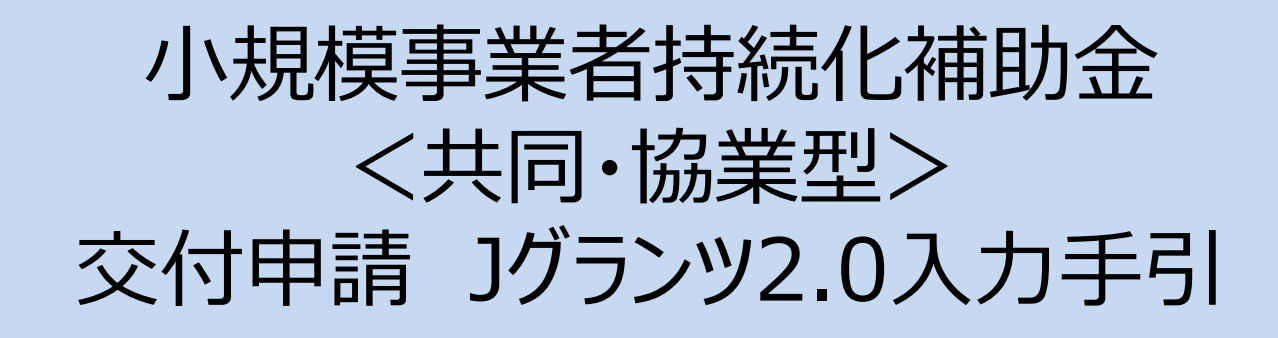

2025/04/25

# 目次

| ▶ はじめに                        | P.3  |
|-------------------------------|------|
| ▶ <重要>Jグランツで申請する場合の注意         | P.4  |
| ▶ Jグランツ(電子申請)による手続きの流れ        | P.5  |
| ▶ 補助金申請システム 事業者クイックマニュアル      | P.7  |
| ▶ Jグランツ入力要領(ログイン)             | P.8  |
| ▶ Jグランツ入力要領(補助金検索)            | P.9  |
| ▶ Jグランツ入力要領(誓約事項)             | P.11 |
| ▶ Jグランツ入力要領(様式別入力項目説明)        | P.12 |
| ▶ Jグランツ入力要領(一時保存、一時保存データの再編集) | P.20 |
| ▶ Jグランツ入力要領(申請、申請内容の確認)       | P.22 |

#### ・まずは公募要領をよく読みこんだ上で、申請に進んでください。

- ・本手引きは、「小規模事業者持続化補助金<共同・協業型>」をJグランツで申請を行なう方法を説明した資料です。
   他の補助金を申請する方はご利用できません。
- ・「小規模事業者持続化補助金<共同・協業型>公募」は、Jグランツでの電子申請が可能です。 申請基本要件の入力、作成した各種申請様式を添付する方式となっております。

・Jグランツから、交付決定などの通知案内を行います。

╡< 締切日直前はお問い合わせの電話、システムが混雑することが想定されますので、余裕をもって申請登録を行ってください。</p>

## くJグランツの動作環境>(下記ブラウザの最新バージョンをご利用ください。)

下記以外のブラウザは、申請上のエラー等が生じますので利用しないでください。

- ●Windows : Google Chrome 、Microsoft Edge(※)
- macOS : Google Chrome 、 Safari
- •iOS : Safari
- Android : Google Chrome
- ※ Microsoft Edgeの「Internet Explorerモード」は申請上のエラー等が生じるため利用不可。

#### <様式の記入について>

添付資料の送信に時間がかかる場合があり、正しく申請されない現象が発生しております。 結果、事務局側で添付資料の内容を確認できず、「<mark>不備</mark>」となり、「差戻し」(再申請のお願い)が発生します。

大変お手数ではございますが、下記リンクに申請時の注意点、並びに回避策について記載しておりますので、 申請ボタンを押下する前に必ずご確認いただきますよう、お願いいたします。 Jグランツで申請する場合の注意と回避策(PDF)

### Jグランツ(電子申請)による手続きの流れ(1/2)

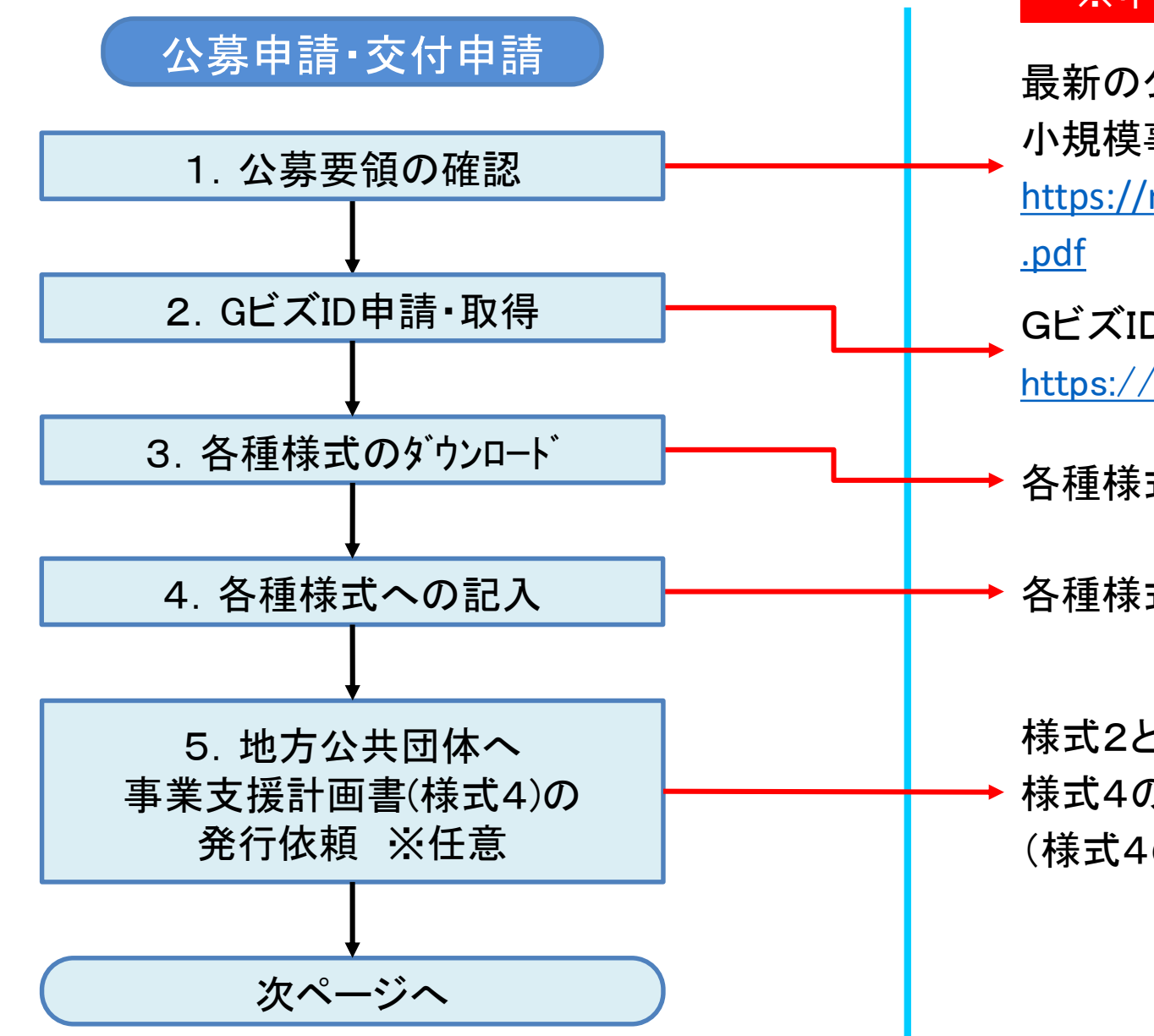

# 重要 公募要領を必ず熟読してください。 ※申請のために必要な情報が記載されています。

最新の公募要領をホームページで確認します。 小規模事業者持続化補助金事務局内の公募要領URL <u>https://r6.kyodokyogyohojokin.info/doc/r6\_koubover2\_kk1</u> .pdf

GビズIDプライムのアカウントを取得します。 <u>https://gbiz-id.go.jp/top/</u>

各種様式をホームページからダウンロードします。

各種様式へ必要事項を記入します。

様式2と様式3の写しを地方公共団体に提出し、 様式4の発行を依頼します。 ※任意 (様式4の発行には一定の日数がかかります)

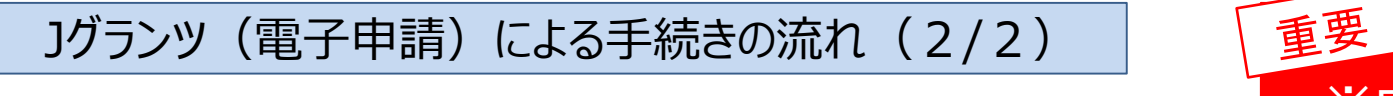

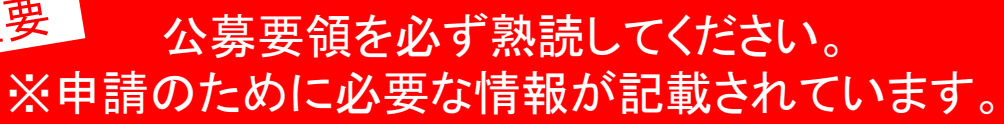

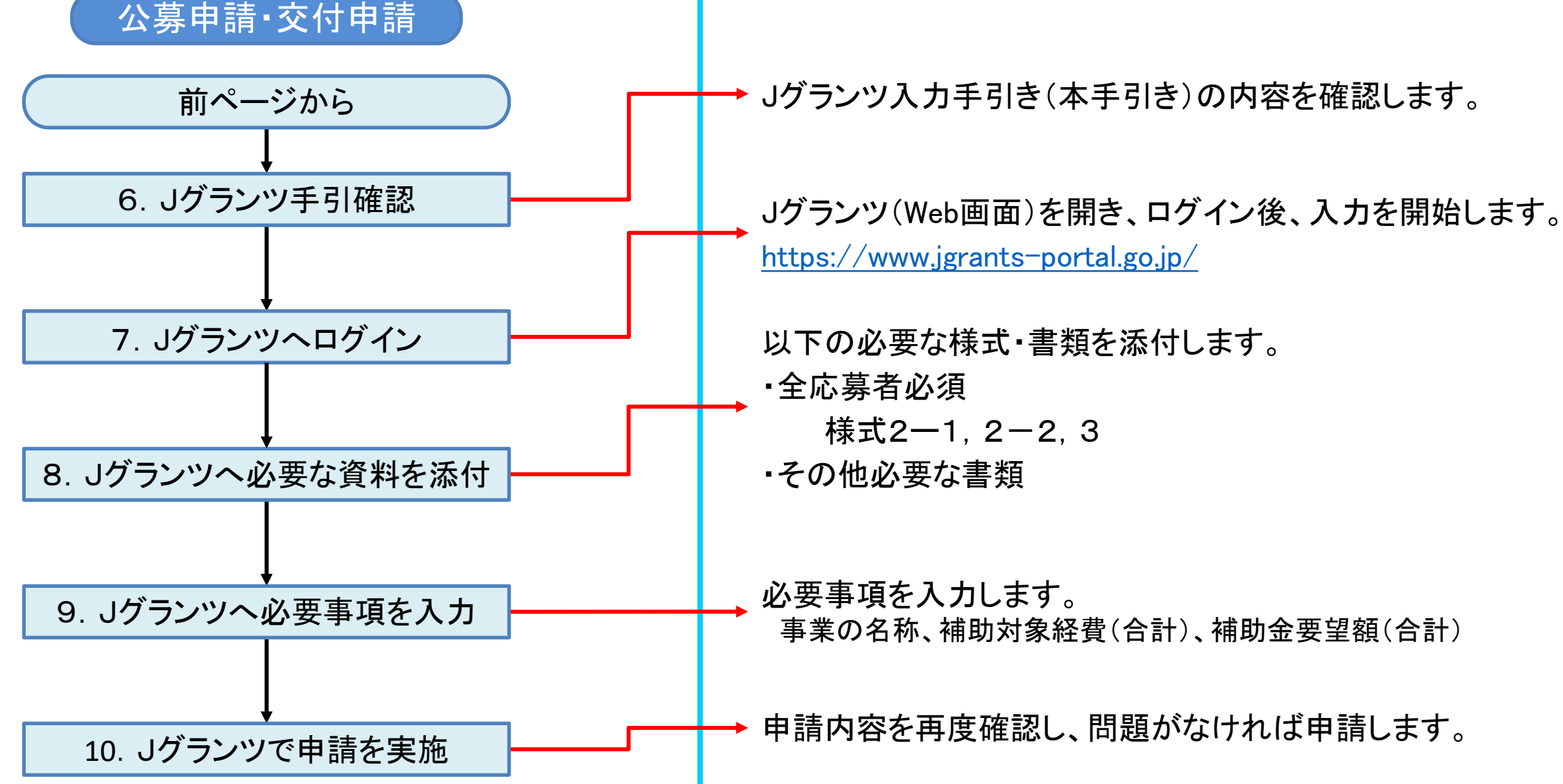

#### 補助金システム 事業者クイックマニュアル

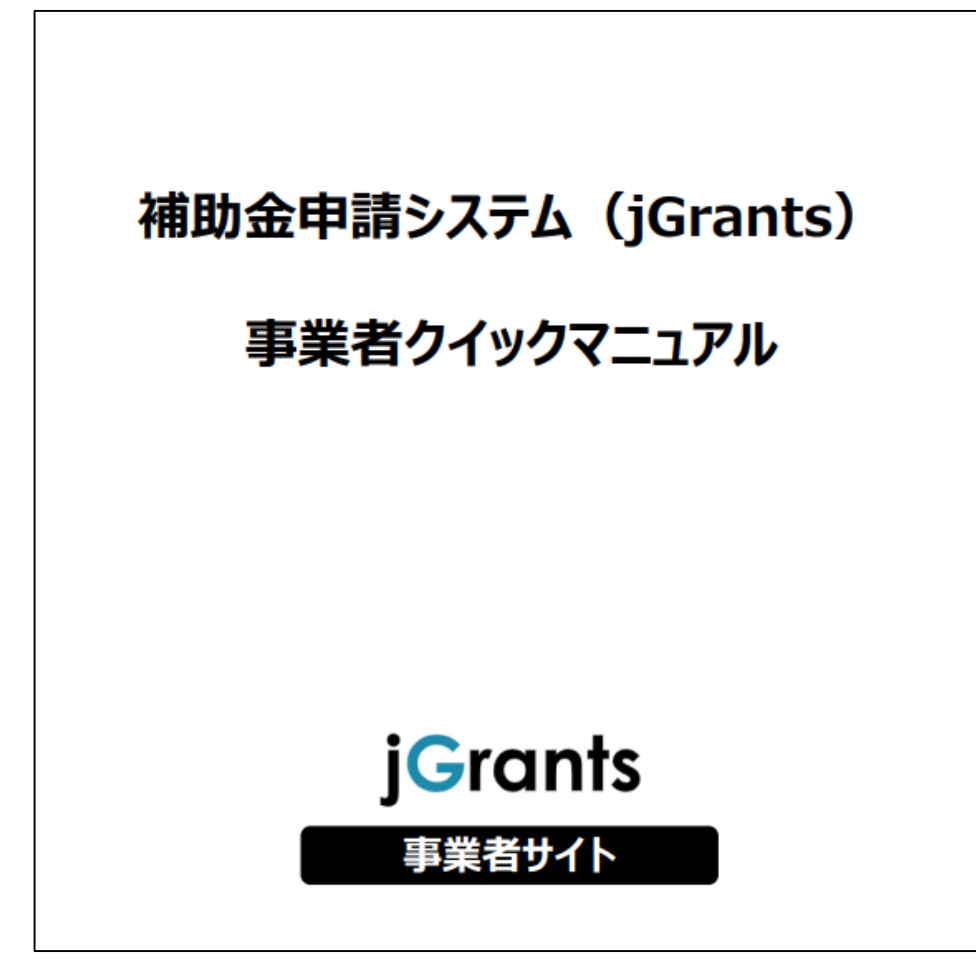

Jグランツ2.0の基本的な操作方法について記載している 「事業者クイックマニュアル」がございます。 下記リンクより閲覧、ダウンロードが可能となっておりますので、 申請の際は公募要領と合わせて、ご確認ください。

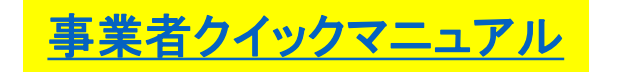

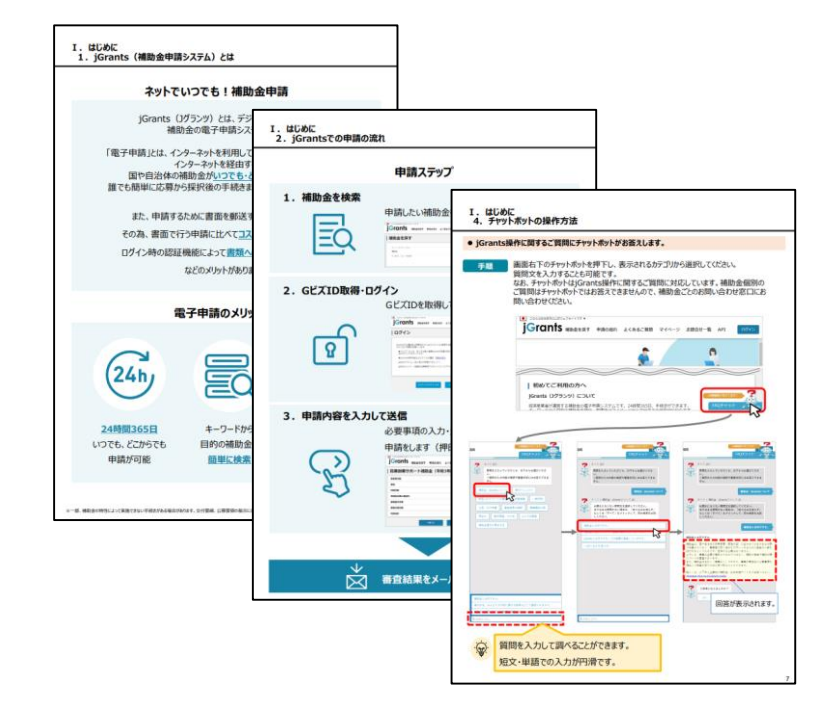

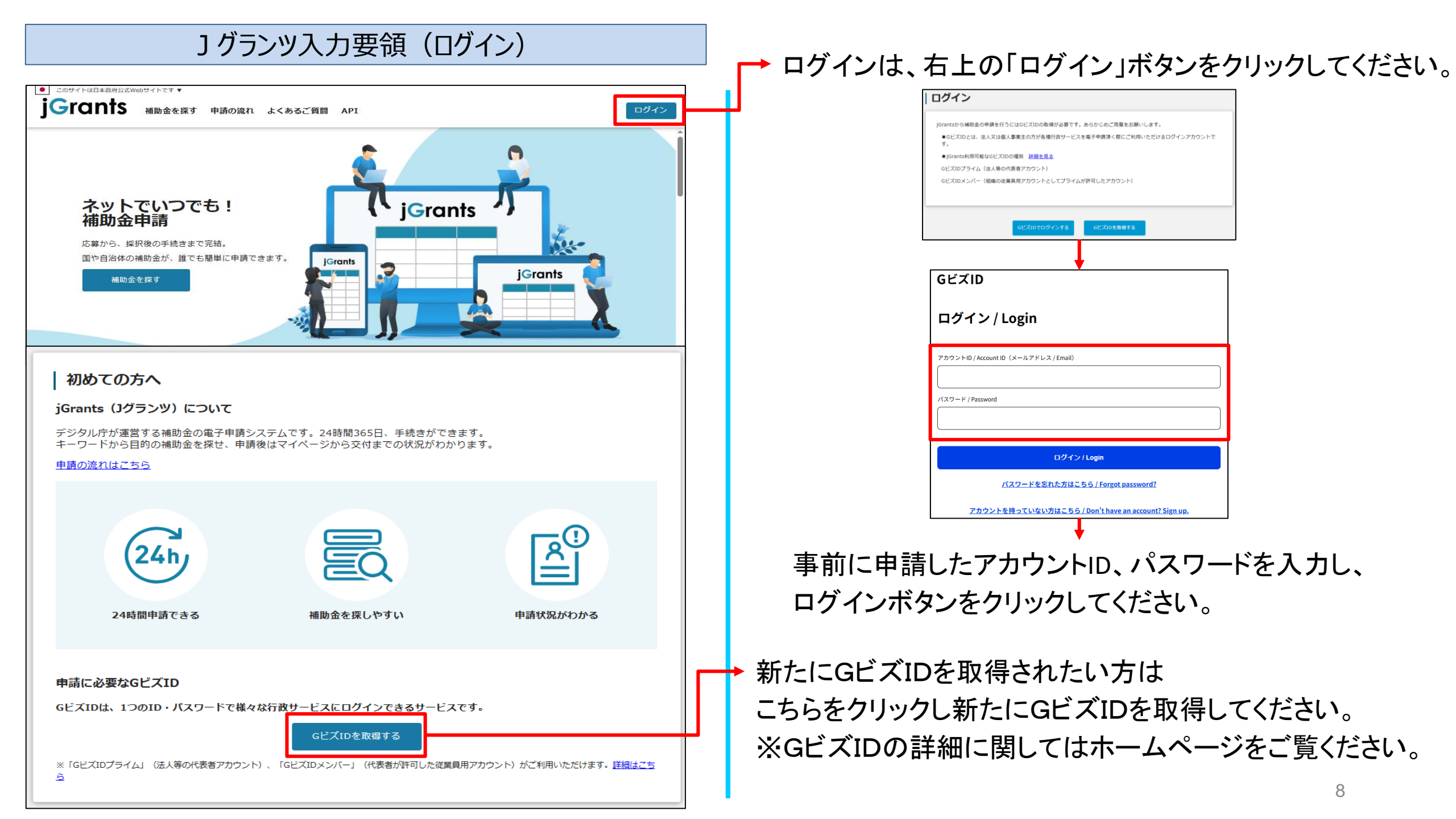

## ] グランツ入力要領(補助金検索)

| ■ このサイトは日本設府公式Webサイトです ▼<br>jGrants<br>補助金を探す 申請の流れ よくあるご質問 マイページ お問合せー覧 API                                                         | ────────────────────────────────────                                                             |
|----------------------------------------------------------------------------------------------------|--------------------------------------------------------------------------------------------------|
| 補助金を探す                                                                                                    | 「「市町立で休り」でフリフラしていことい。                                                                            |
| <b>検索</b> へ<br>キーワードを入れてください                                                                                                    | →「共同・協業型」と検索ワードを入力してください。                                                                        |
| 例:持続化、□ロナ、飯路附店<br>条件から探す<br>業種 ✓                                                                                                    | └──→「検索」をクリックしてください。                                                                             |
| 従業員数の上限       ▼         デーマから探す       ●         利用目的       ▼         募集中の補助金のみ       ✓          当サイトで代理申請可能な補助金のみ         検索       ● | <ul> <li>一覧が表示されるので、</li> <li>「小規模事業者持続化補助金&lt;共同・協業型&gt;</li> <li>第1回受付締切」を選択してください。</li> </ul> |
| 1 件中の 1 件目~ 1 件目を表示  < < > > <br>補助金名 補助金上限額 対象地域 従業員数の上限 募集期間                                                                       | ※ページ最下部に、<br>次ページへ遷移するボタンがあります。                                                                  |
| 1 件中の 1 件目を表示 (                                                                                                    |                                                                                                  |

# ] グランツ入力要領(補助金検索)

| 持続化補助金 <共同・協業型> 第1回受付締切                                                                                                    |                                                                                                    |
|----------------------------------------------------------------------------------------------------|----------------------------------------------------------------------------------------------------|
| ^                                                                                                    |                                                                                                    |
| 小規模事業者持続化補助金<共同・協業型>                                                                                                    |                                                                                                    |
| <ul> <li>■自的・概要</li> <li>本事業は、地域経済を支える小規模事業者(以下「参画事業者」という。)が、<br/>今後複数年にわたり相次いで直面する働き方改革、被用者保険の適用拡大、賃上げ、<br/>インボイスの導入等の制度変更等に対応するため、互いに足らざる経営資源を補いながら<br/>共同・協業して商品やサービスを展開していく取組を地域振興等機関<br/>(以下「申請者」という。申請者は採択後に「採択者」、交付決定後に「補助事業者」<br/>となる。)による支援を受けながら実施することで、地域の雇用や産業を支える<br/>参画事業者の中長期的な商品展開力・販売力の向上を図ることを目的とする。</li> <li>本事業は、地域振興等機関が実施する参画事業者への持続的な支援に要する経費の一部を<br/>補助するものであり、地域振興等機関自身の販路開拓や利益の追求に対し<br/>補助するものではないことに留意する。</li> <li>■対象者</li> <li>地域振興等機関が主体的・中心的な役割を担い、<br/>参画事業者の商品・サービスの改良やブランディング支援に加えて、<br/>販路間拓の機会の提供を行うことによって、参画事業者の販路間拓に</li> </ul> |                                                                                                    |
| <ul> <li>ワンストップで取り組む事業であり、補助事業終了後も支援を継続する次の(1)から(3)のすべてに該当する取組が対象となる。</li> <li>(1)事業効果の広がりが期待できる取組であること</li> <li>(2)継続可能な取組であること</li> <li>(3)ワンストップの取組であること</li> <li>※参画事業者が終始直接関与することなく、補助事業者や連携する委託先企業が参画事業者の商品・サービスを代わりに営業する等の取組は、事業の目的に反するため補助対象外。</li> <li>※ デ画事業者には事前に補助事業についてご問題を行いた参画事業者から補助事業について</li> </ul>                                                                                                    |                                                                                                    |
|                                                                                                    | ▲ 補助金のTOP画面が表示されますので下にスクロールし                                                                        |
|                                                                                                    | 「交付申請」の「申請する」ボタンをクリックしてください。                                                                        |
|                                                                                                    | <section-header><section-header><section-header></section-header></section-header></section-header> |

# 」 グランツ入力要領(誓約事項)

| 申請                                                                                                    |                                         |
|----------------------------------------------------------------------------------------------------|-----------------------------------------|
| 申請先情報                                                                                                    |                                         |
| 補助金名     小規模事業者持続化補助金<共同・協業型>第1回受付締切       申請フォーム名     交付申請                                                   |                                         |
| 【必読】申請フォーム入力の前に必ずご確認ください。 へ                                                                                   |                                         |
| 「小規模事業者持続化補助金 <共同・協業型> におけるJグランツ入力手引き(PDF)」は申請フォームの入力方法、注意点等を記載しており<br>ます。入力前に必ずお読みいただいた上で申請フォームの入力を開始してください。 |                                         |
| 小規模事業者持続化補助金<共同・協業型>におけるJグランツ入力手引き(PDF)                                                                       | → 「 「 」 「 」 」 」 」 」 」 」 」 」 」 」 」 」 」 」 |
|                                                                                                    | 「言利争項となりよりので、必りの読みへたでい。                 |
| 「小規模事業者持続化補助金<共同・協業型>」に係る補助金申請書                                                                               |                                         |
| 注意:電子申請を利用して補助金の申請を行うためには、                                                                                    |                                         |
| 必ず、本補助金のサマリー画面(本ページの前の画面)をご覧いただき、申請に関する情報を取得してからご応募ください。                                                      |                                         |
| 特に「 <u>小規模事業者持続化補助金&lt;共同・協業型&gt;におけるJグランツ入力手引き</u> 」を確認してから<br>ご利用くださいますようお願いいたします。                          |                                         |
|                                                                                                    |                                         |
| 小規模事業有持続化補助金<共同・協業型>の父付を受けたいので、ト記の書類を添えて単請します。<br>申請書類の記載内容は真正であり、かつ、当社は、小規模事業者持続化補助金<共同・協業型>の交付を             |                                         |
| 受ける者として、公募要領に定める小規模事業者持続化補助金<共同・協業型>の交付を受ける者として                                                               |                                         |
| 不適当な者」のいずれにも該当しません。<br>この誓約が虚偽であり、又はこの誓約に反したことにより、当方が不利益を被ることになっても、                                           | ▲ 「→ 誓約事項をご確認いただき、同章いただける場合は            |
| 異議は一切申し立てません。                                                                                                 |                                         |
| ※下記の必要な項目の入力、样式、津掃業を送付し、「由請する」ボタンを押下することで、公募要領に定める名様式を                                                        | 「同息しより」にナエツクをしてくたさい。                    |
| 小規模事業者持続化補助金事務局へ提出したことになります。                                                                                  | ┃┃  ※誓約事項に同意いただけない場合は申請できません。           |
| ❷須 上記記載について同意いただける場合はチェック                                                                                     |                                         |
| ○ 同意します                                                                                                    |                                         |
|                                                                                                    |                                         |

| 【応募者全員が提出】       ^         必要事項を以下に入力してください。       【様式1(申請書)】【様式1-2(申請書)】         地域復興機関          ※       本補助金事業申請にあたり地域振興機関として単独で実施するのか、複数で共同で実施するのか、該当する項目をチェックしてください。                                           | 小規模事業者持続化補助金く共同・協業型>の交付を<br>単独で受けたい場合は「単独」を選択してください。<br>共同申請者一覧の機関と共同で受けたい場合は<br>「共同」を選択してください。                                         |
|----------------------------------------------------------------------------------------------------|----------------------------------------------------------------------------------------------------|
| <ul> <li>● 単独</li> <li>● 共同</li> </ul> <b>小規模事業者持続化補助金 &lt;共同・協業型&gt; 事業に係る申請書</b> ※背景グレーの項目はGビズIDの登録内容が表示されます。 ※*時景イエローの項目はJGrants2.0のマイアカウント情報内の「自社情報・編集」の「登録情報の追加・変更」から登録された<br>情報が表示されます。 ※法人名義のGビズIDが必要となります。 | → 背景グレーの項目はGビズIDの登録内容が表示されます。<br>これらの項目はロックされており、編集できません。<br>変更する必要がある場合はGビズIDのウェブサイトから<br>情報を更新する必要があります。<br>必ず最新の状態に更新してから申請を行ってください。 |
| 本社所在地/印鑑登録証明書住所(都適府景)<br>東京都 ▼<br>本社所在地/印鑑登録証明書住所(高地等)<br>法人名/星号<br>代表者设職<br>役職                                                                                                    | 背景イエローの項目はJグランツのマイアカウント情報の<br>「自社情報・編集」内、「登録情報の追加・変更」から<br>登録された情報が表示されます。<br>※この項目は編集が可能です。                                            |
| 代表者名/個人事業主氏名(独)     市業者     代表者名/個人事業主氏名(名)     太郎     本郎     電話番号     ※固定電話が無い場合は、携帯電話番号を入力してください。                                                                                                    | 連絡の取れる電話番号をハイフンを含む半角数字で<br>→ 入力してください。<br>例:03-0000-0000                                                                                |

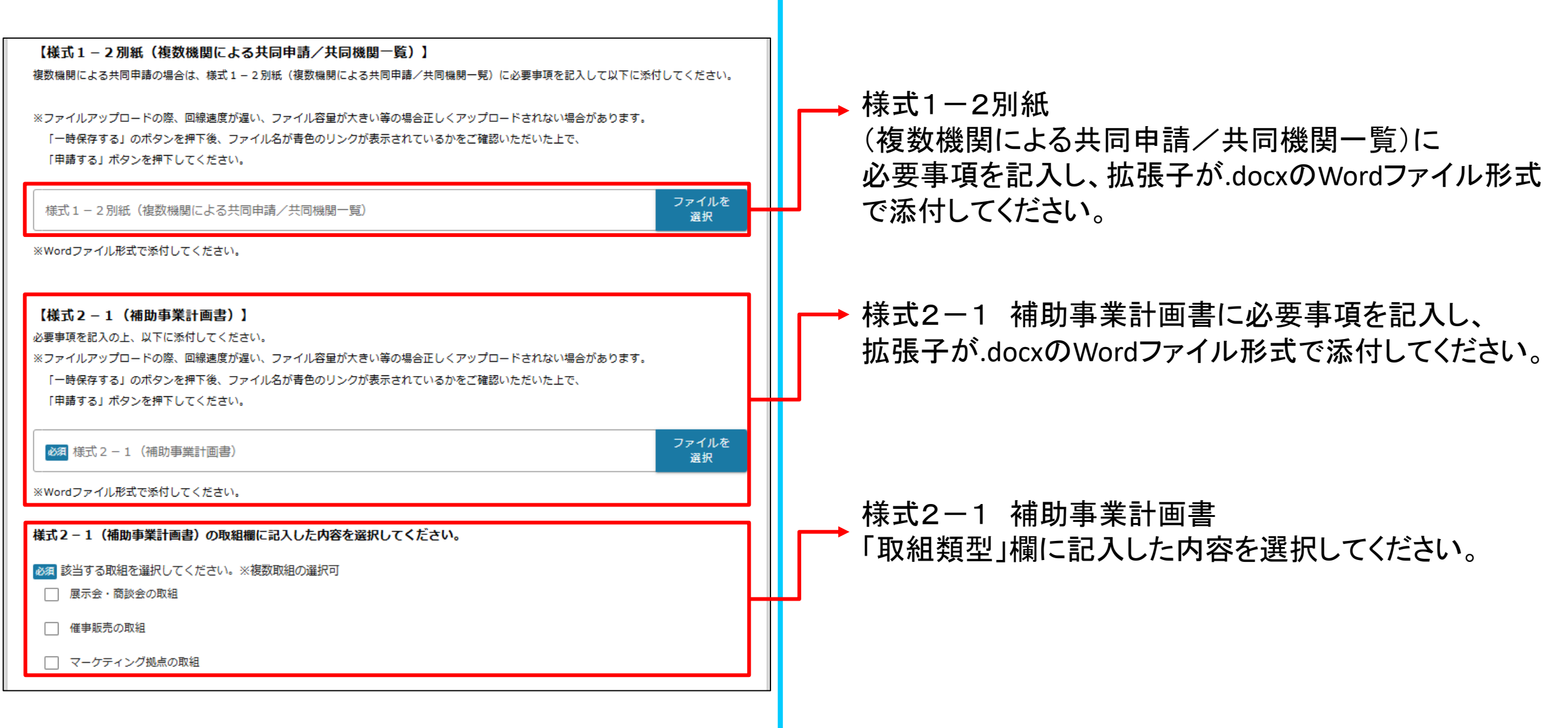

| J グランツ入力要領(様式別入力項目説明)                                                | 様式2-1 補助事業計画書<br>【申請者概要】欄に記入した内容を入力してください。 |
|----------------------------------------------------------------------|--------------------------------------------|
| 様式2-1(補助事業計画書)の【申請者概要】欄に記入した内容を以下に入力してください。                          | →「名称」欄に記入した内容を入力してください。                    |
| 必須事業者名 必須法人番号                                                        | →「法人番号」欄に記入した内容を入力してください。                  |
| ※須 代表者役職             ※須 代表者氏名フリガナ (セイ)             ※須 代表者氏名フリガナ (セイ) | →「代表者役職」欄に記入した内容を入力してください。                 |
| 必須 代表者氏名(姓) 必須 代表者氏名(名) 必須 郵便番号                                      | ▶ 「代表者氏名」のフリガナを入力してください。                   |
| ▲ 送預 住所 (都道府県) ▼ ● 送預 住所 (市区町村)                                      | ▶「代表者氏名」欄に記入した内容を入力してください。                 |
|                                                                      | →「住所」欄に記入した内容を入力してください。                    |

|   | J グランツ入力要領(株          | <sup> </sup>          |   | 様式2-1 補助事業計画書                              |
|---|-----------------------|-----------------------|---|--------------------------------------------|
|   |                       |                       |   | 【甲請者概要】欄に記人した内容を人力してください。                  |
|   |                       |                       |   | 「補助事業担当者の連絡先」欄に記入した内容を                     |
|   | 補助事業担当者の連絡先           |                       |   | 入力してくたらい。                                  |
|   | 必須 所属部者・役職            |                       |   |                                            |
|   | 必須 補助事業担当者氏名フリガナ (セイ) | ◎ 補助事業担当者氏名フリガナ(メイ)   |   | $ \rightarrow $ 「資本会・出資会」欄に記入した内容を入力してください |
|   | ◎須 補助事業担当者氏名(姓)       | 2031 補助事業担当者氏名(名)     |   |                                            |
|   | 2月 電話番号               |                       |   |                                            |
|   | ◎ 補助事業担当者メールアドレス      |                       |   |                                            |
| l |                       |                       |   | → 「従業員数」欄に記人した内容を人力してください。                 |
|   | <u> 後</u> 資本金・出資金     |                       | T |                                            |
| H | <b>必須</b> 従業員数        | <mark>必須</mark> 主たる業種 | ₩ | 」 王たる業種」欄に記入した内容を入力してください。                 |
|   | <u>必須</u> 法人設立年       | 必須 直近決算期日             | ╋ |                                            |
|   |                       |                       | - | └→ 「直近決算期日」欄に記入した内容を入力してください。              |
|   |                       |                       |   |                                            |
|   |                       |                       |   |                                            |
|   |                       |                       | _ |                                            |

| <ul> <li>※第 共同・協業販路開拓支援事業 過年度採択の実績について該当する項目を選択してください。</li> <li>□ 採択実績あり(令和元年度)</li> <li>□ 採択実績あり(令和2年度:第1回)</li> <li>□ 採択実績あり(令和2年度:第2回)</li> <li>□ 採択実績あり(令和3年度:第3回)</li> <li>□ 採択実績あり(令和3年度:第4回)</li> <li>□ 採択実績あり(令和4年度:第5回)</li> </ul>                                                                                                    | 様式2−1 補助事業計画書 【申請者概要】内<br>・「共同・協業販路開拓支援事業 過年度採択の実績」欄に<br>記入した内容を選択してください。 |
|----------------------------------------------------------------------------------------------------|---------------------------------------------------------------------------|
| <ul> <li>□ 採択実績あり(令和4年度:第6回)</li> <li>□ 採択実績あり(令和5年度:第7回)</li> <li>□ 採択実績あり(令和6年度:第8回)</li> <li>□ 採択実績あり(令和6年度:第9回)</li> <li>□ 採択実績なし</li> <li></li> <li></li></ul> | 様式2-1 補助事業計画書 【事業計画】内<br>→「①事業計画の名称」欄に記入した内容を<br>入力してください。                |

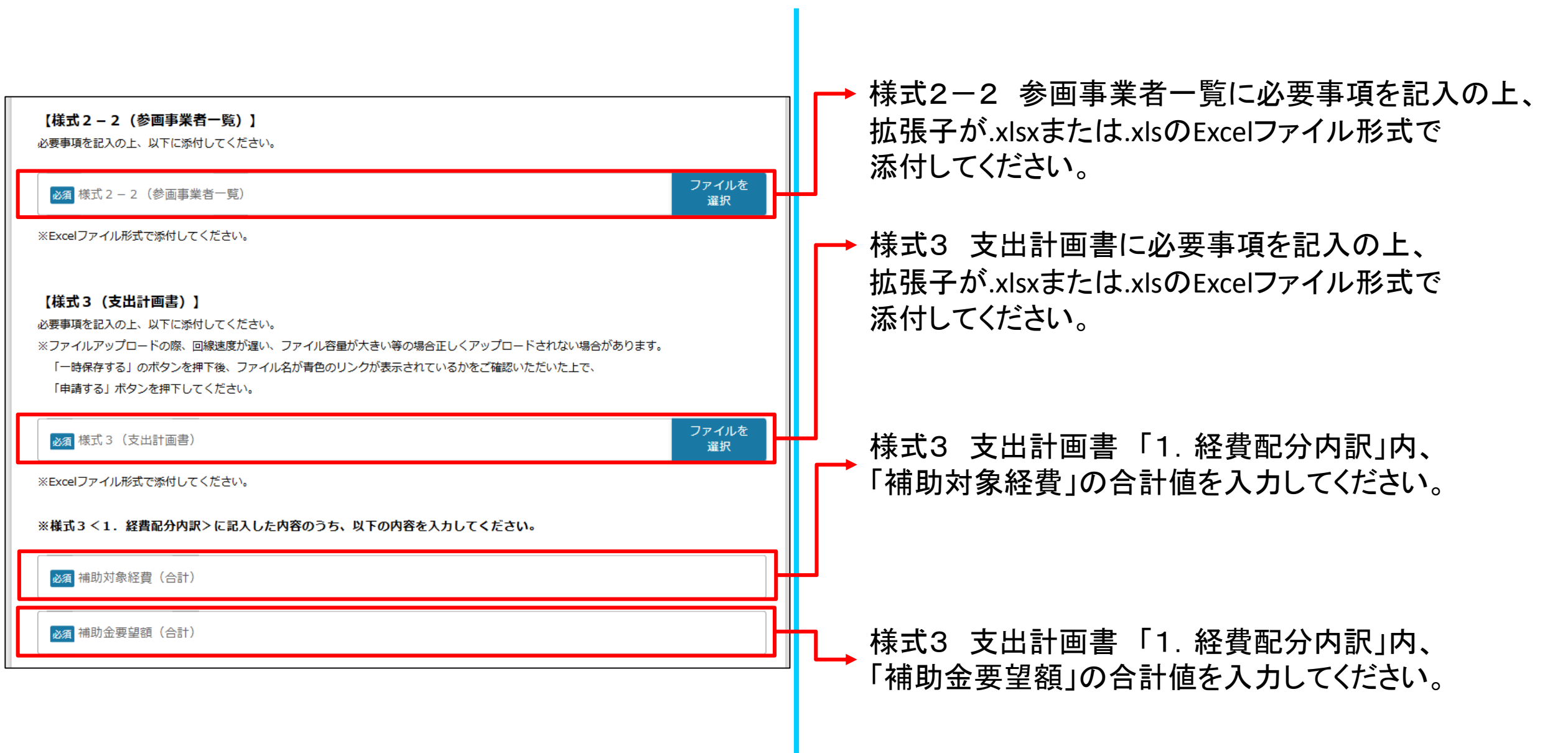

| 【直近2年分の税務(消費税/法人税)申告書・決算書】<br>PDFファイル形式で以下に添付してください。                                                                                   |          |   |                                                      |
|----------------------------------------------------------------------------------------------------|----------|---|------------------------------------------------------|
| 税務申告書(直近2期分)     ファイルを<br>選択                                                                                                    |          |   | 直近2年分の祝務甲告書・決算書等を<br>→ 1年ずつまとめたPDFファイルを、1つのフォルダにまとめて |
|                                                                                                    |          |   | ZIP形式にしてからこちらの欄に添付してください。                            |
| 損益計算書(販管費明細書含む)(直近2期分)     ファイルを<br>選択                                                                                                 | ╟        |   |                                                      |
| 株主資本等変動計算書(直近2期分)         ファイルを<br>選択                                                                                                  |          |   |                                                      |
| 勘定科目内訳明細書(直近2期分)         ファイルを<br>選択                                                                                                   |          | ⊢ | →創業直後の場合                                             |
| ※創業直後の場合には事業計画書等を添付してください。                                                                                                    | <b>i</b> |   | <b>争未計画者寺を添刊してくたらい。</b>                              |
| 事業計画書等     ファイルを<br>選択                                                                                                    |          | - |                                                      |
| ※共同申請の場合は、共同申請者全ての税務申告書・決算書が必要です。<br>PDFファイルをフォルダにまとめてからZIP形式にして添付してください。                                                              |          |   |                                                      |
| 税務申告書(直近2期分)     ファイルを<br>選択                                                                                                    |          |   | 共同申請の場合<br>直近2年分の税務申告書・決算書等を                         |
| 貸借対照表(直近 2 期分)                                                                                                    |          | г | → 1年ずつまとめたPDFファイルを、1つのフォルダにまとめて                      |
| 損益計算書(販管費明細書含む)(直近2期分)     ファイルを<br>選択                                                                                                 | ╟        |   | ZIP形式にしてからこららの欄に添付してくたさい。<br>共同申請者全ての税務申告書・決算書が必要です。 |
| 株主資本等変動計算書(直近2期分)         ファイルを<br>選択                                                                                                  |          |   |                                                      |
| 勘定科目内訳明細書(直近2期分)         ファイルを<br>選択                                                                                                   |          |   |                                                      |
| ※ファイルアップロードの際、回線速度が遅い、ファイル容量が大きい等の場合正しくアップロードされない場合があります。<br>「一時保存する」のボタンを押下後、ファイル名が青色のリンクが表示されているかをご確認いただいた上で、<br>「申請する」ボタンを押下してください。 |          |   |                                                      |

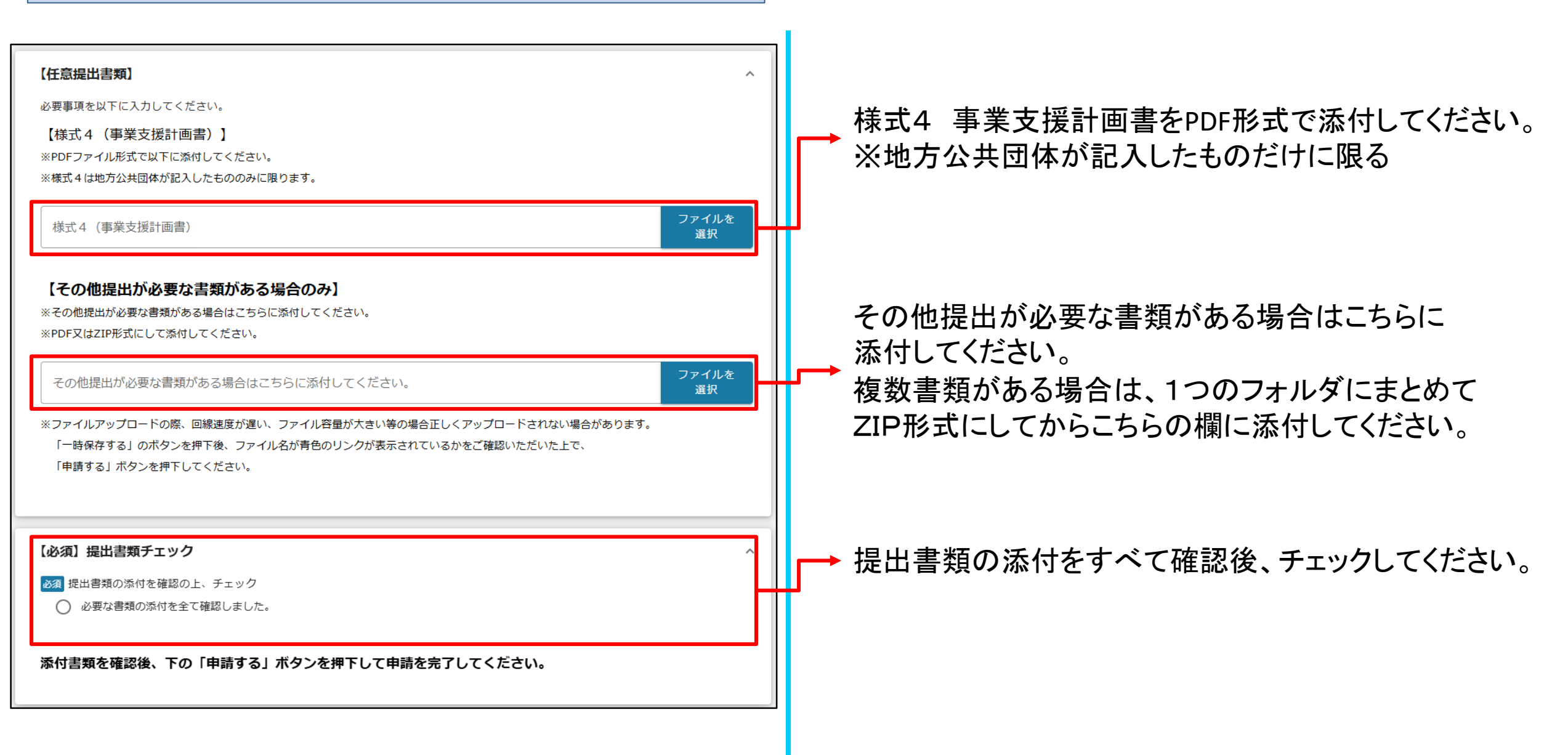

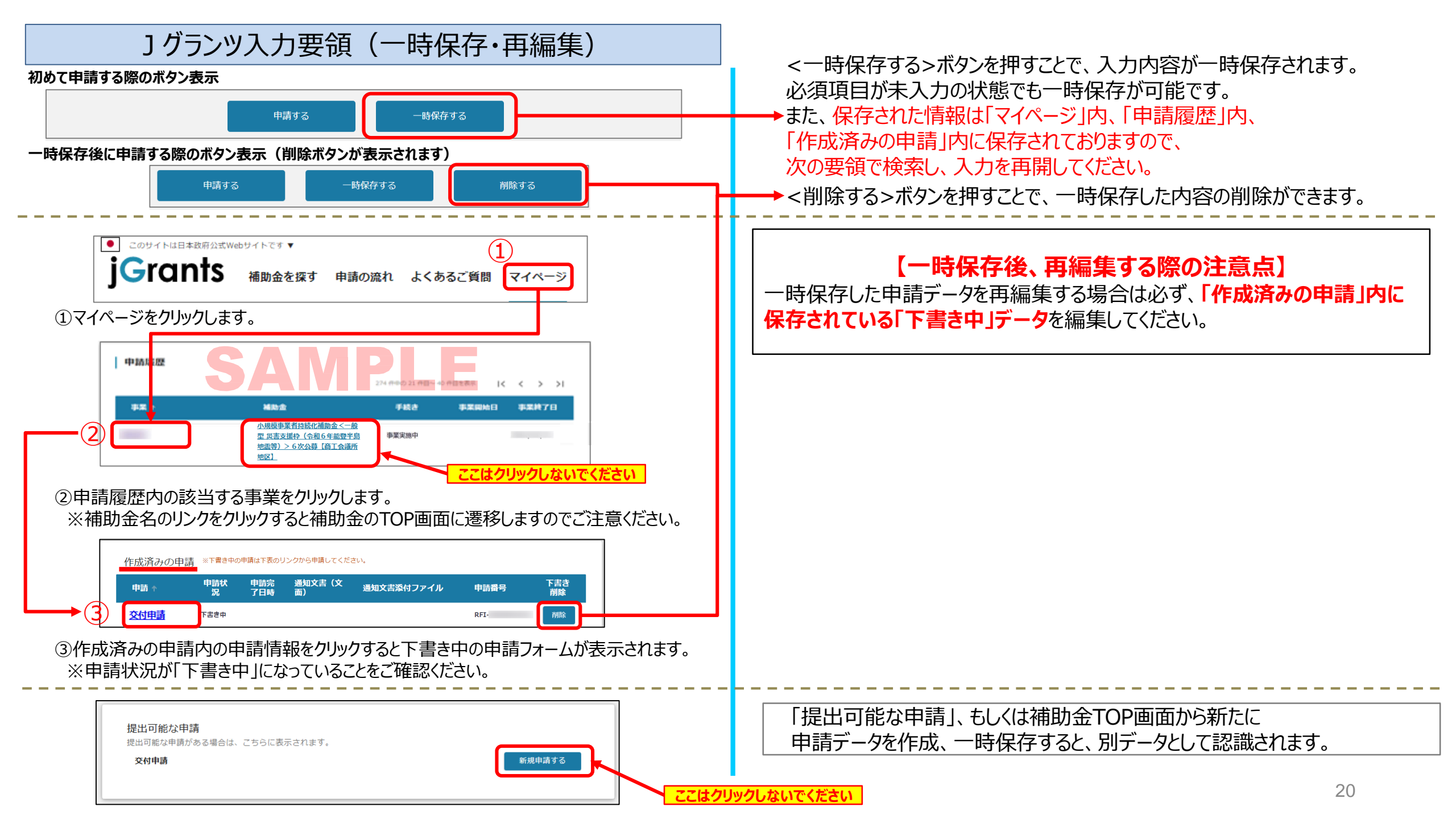

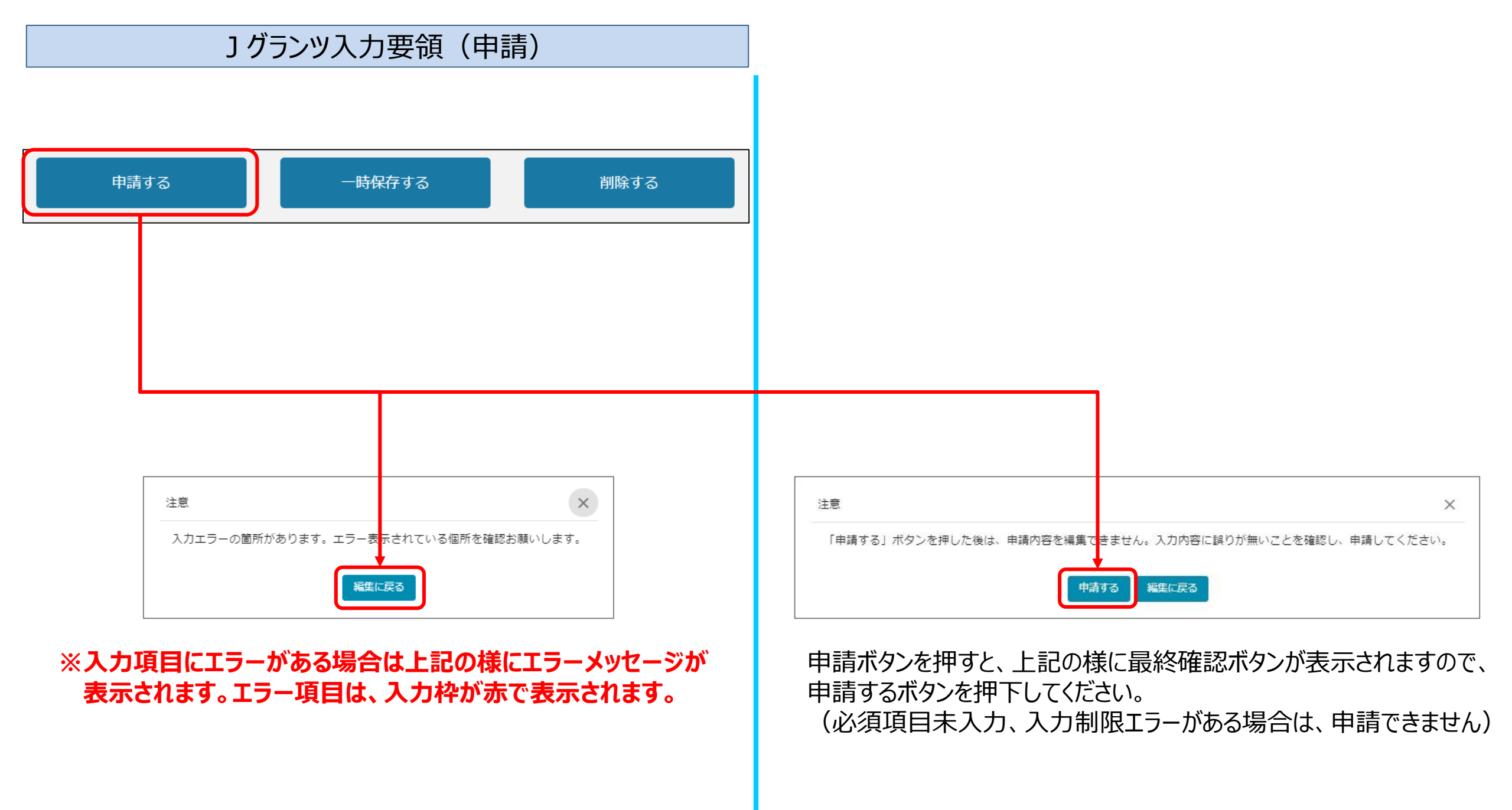

### ] グランツ入力要領(申請内容の確認方法)

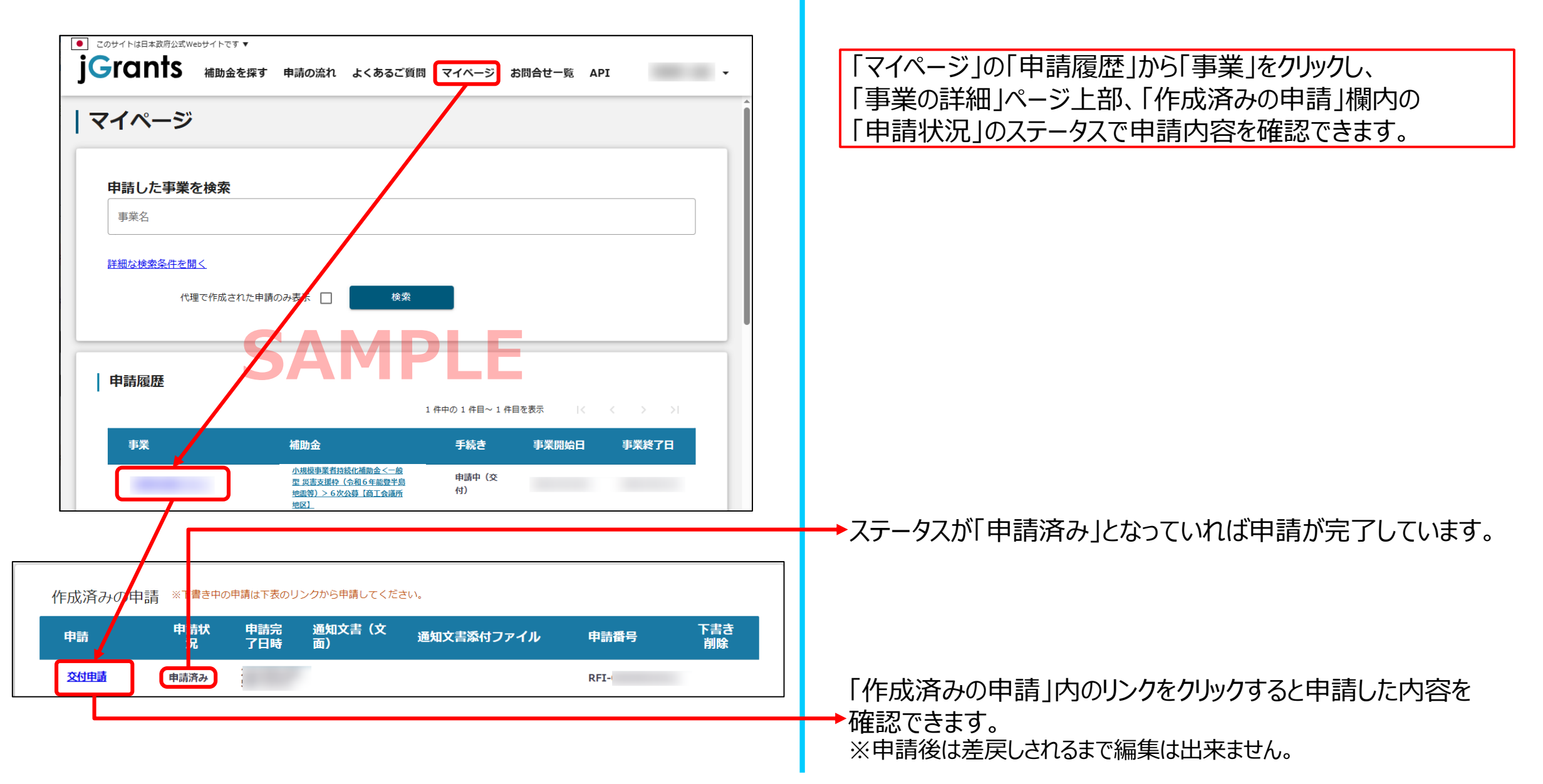